## Manual de Programación Presupuestal y Plan de Necesidades en SIPEF

Bienvenido al Manual de Programación Presupuestal y Plan de Necesidades en SIPEF.

#### ACCESO AL SISTEMA

El acceso a SIPEF se realiza a través de la Página de la Universidad <u>http://www.uptc.edu.co</u> en la opción **Administrativos**.

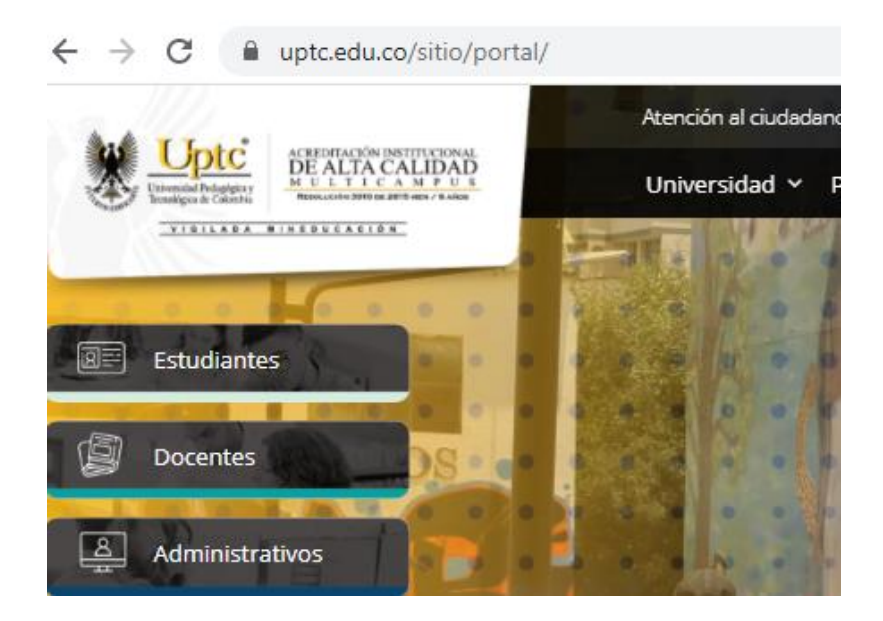

Luego se selecciona Sistemas de Información

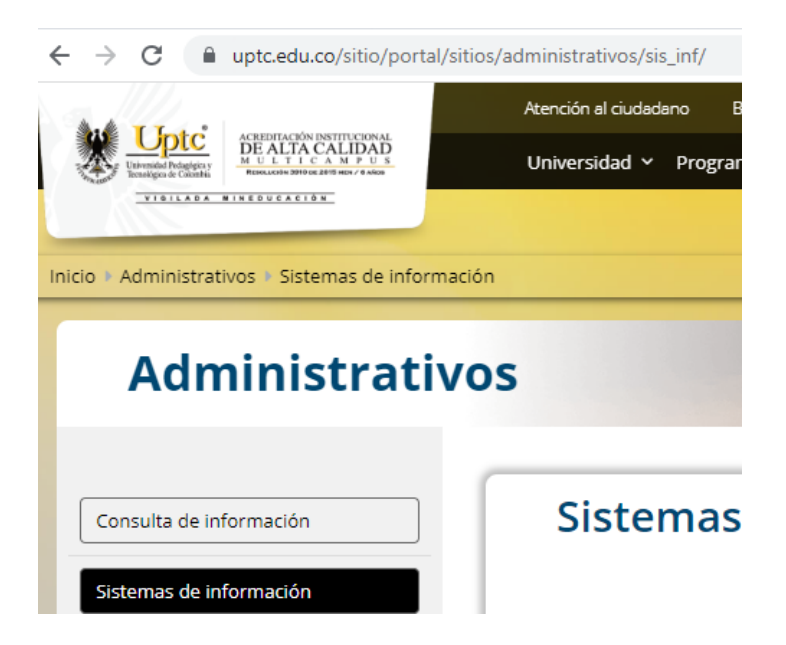

Y a continuación se da clic en el ícono **SIPEF**- Sistema Integrado de Planeación Estratégica y Financiera.

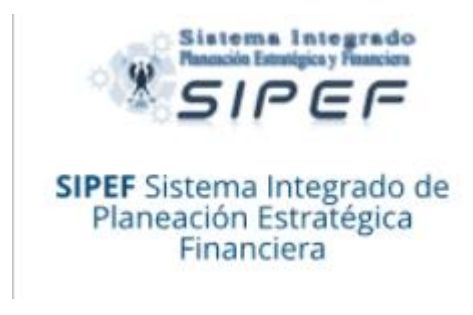

Allí se despliega la siguiente imagen:

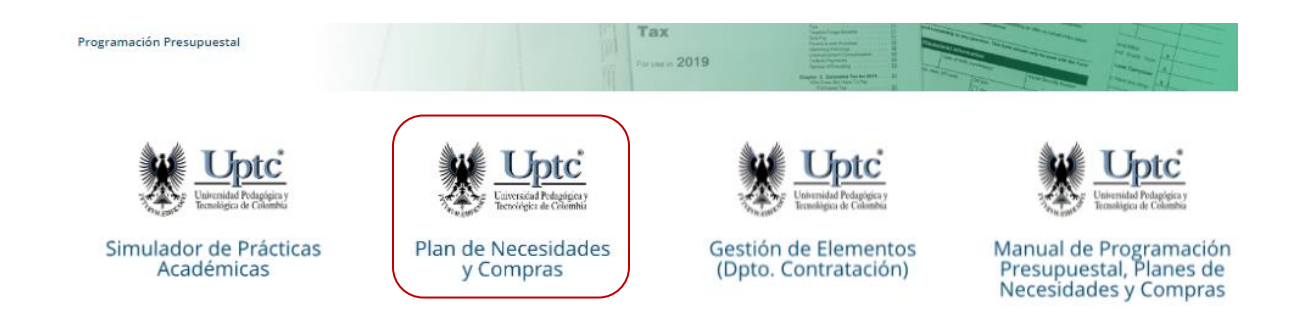

Donde puede seleccionar Plan de Necesidades y Compras.

Luego ingrese su usuario y contraseña de la cuenta institucional.

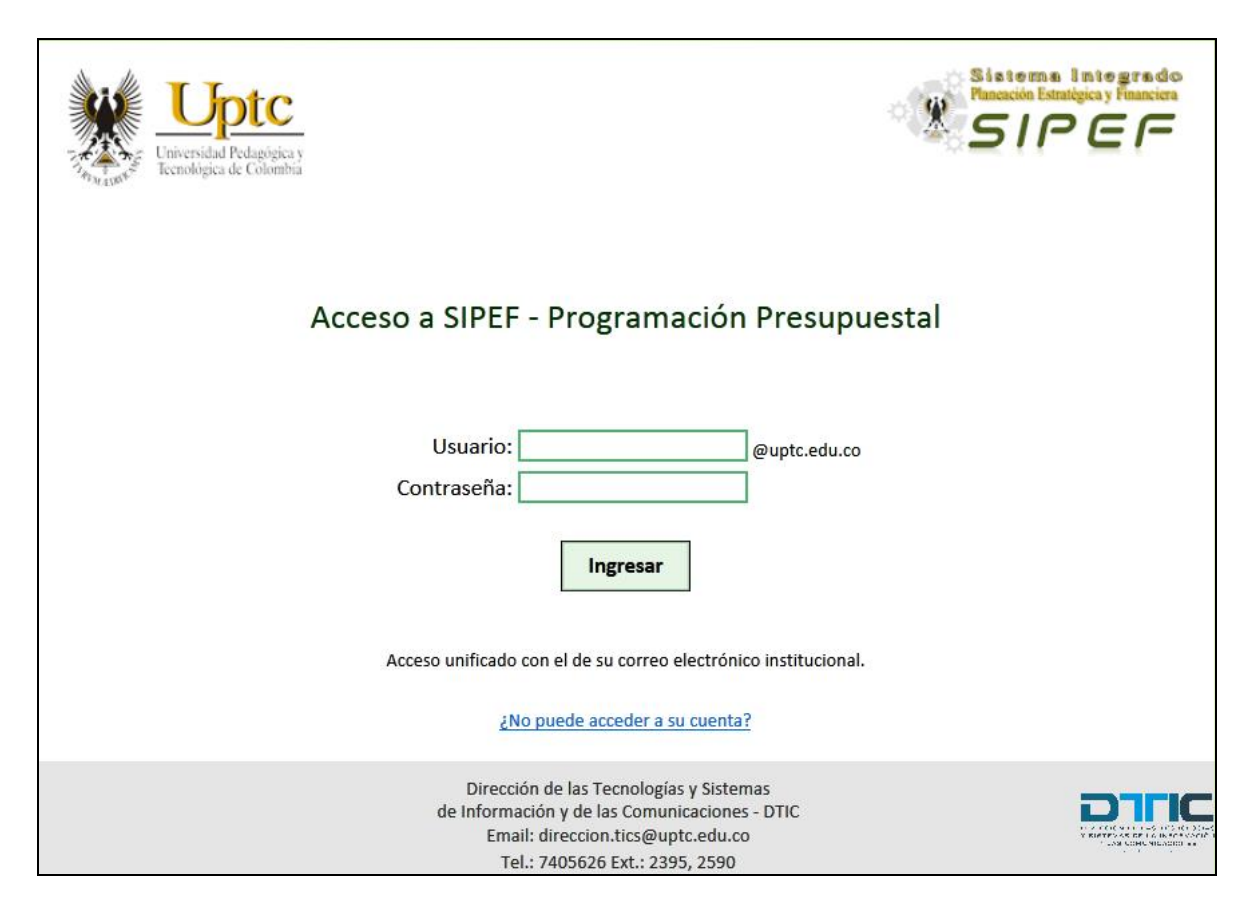

#### **PROGRAMACIÓN PRESUPUESTAL**

Seleccione la opción Presupuesto en el menú.

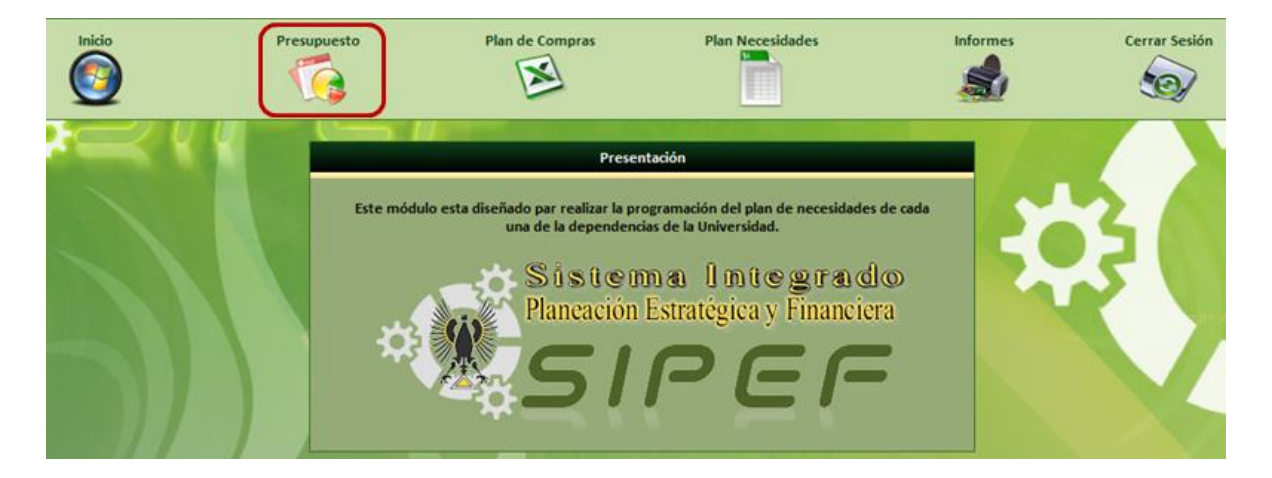

Verifique la información de su presupuesto y proceda con la asignación utilizando el botón que se indica en la siguiente imagen.

| Presupuesto                | Plan de Compras            | Plan Necesidades | Inform                | es Cerrar Sesión |
|----------------------------|----------------------------|------------------|-----------------------|------------------|
| a e e                      |                            |                  |                       |                  |
| <br>                       | Programación Pro           | esupuestal       |                       |                  |
| Vigencia Presupuestal      | VIGENCIA AÑO               | •                |                       |                  |
| Dependencia                | FACULTAD CIENCIAS DE LA ED | UCACION - TUNJA  | -                     |                  |
| Presupuesto Asignado       | 419986000                  |                  |                       |                  |
| Recursos Dependencia       | 419986000                  |                  |                       |                  |
| Recursos Distribuidos      | 0                          |                  |                       |                  |
| Plan de Compras            | 0                          |                  |                       |                  |
| Plan Necesidades           | 0                          |                  |                       |                  |
| Saldos sin<br>Presunuestar | 419986000                  |                  |                       |                  |
| Tresupacitai               |                            |                  | $\frown$              |                  |
|                            |                            |                  | $( \mathbf{A}_{-} ) $ |                  |
|                            |                            |                  |                       |                  |

Busque una dependencia escribiendo el nombre de ésta o parte de él, en el campo correspondiente, y dé clic afuera del campo de texto para mostrar los resultados en una lista desplegable.

Ahora seleccione de dicha lista la dependencia a la que le va a asignar el presupuesto. Luego ingrese la cantidad a asignar en el campo *Asignación Presupuestal*. Para finalizar, indique el responsable del presupuesto realizando en el campo correspondiente una búsqueda de la misma forma que se hace la de la dependencia.

|                       | Programación Presupuestal                 |
|-----------------------|-------------------------------------------|
|                       |                                           |
| Vigencia Presupuestal | VIGENCIA AÑO                              |
| Dependencia           | FACULTAD CIENCIAS DE LA EDUCACION - TUNJA |
| Presupuesto Asignado  | 332858000                                 |
| Recursos Dependencia  | 332858000                                 |
| Recursos Distribuidos | 0                                         |
| Plan de Compras       | 0                                         |
| Plan Necesidades      | 0                                         |
| Saldos sin            | 332858000                                 |
| Presupuestar          |                                           |
|                       |                                           |
|                       |                                           |
|                       | Dependencia                               |
| Asignaci              | ón Presupuestal                           |
|                       | Plan de Compras                           |
| Plan                  | de Necesidades                            |
|                       | Responsable                               |
|                       |                                           |
|                       |                                           |
|                       |                                           |
|                       |                                           |

Esta información se registra en el cuadro que se resalta en la imagen siguiente.

Use el botón *Almacenar los Datos* para guardar la asignación presupuestal. El presupuesto que haya asignado a cada dependencia se mostrará en una lista en la parte inferior.

|                     | Programación Pr                                                                                                   | esupuestal       |            |                |
|---------------------|----------------------------------------------------------------------------------------------------|------------------|------------|----------------|
|                     |                                                                                                    |                  |            |                |
| Vigencia Presupuest | al VIGENCIA AÑO                                                                                                   |                  | •          |                |
| Dependent           | ia FACULTAD CIENCIAS DE LA EI                                                                                     | DUCACION - TUNJA | 4          | •              |
| Presupuesto Asigna  | lo 332858000                                                                                                    |                  |            |                |
| Recursos Dependen   | ia 322858000                                                                                                    |                  |            |                |
| Recursos Distribuid | os 10000000                                                                                                    |                  |            |                |
| Plan de Compr       | as O                                                                                                    |                  |            |                |
| Plan Necesidad      | es O                                                                                                    |                  |            |                |
| Saldos s            | in 322858000                                                                                                    |                  |            |                |
| Presupuest          | ar                                                                                                    |                  |            |                |
|                     |                                                                                                    |                  |            |                |
| Asign               | Dependencia<br>ación Presupuestal<br>Plan de Compras<br>an de Necesidades<br>Responsable<br>Almacenar los Datos D | igitados         |            |                |
| Cód. Depende        | ncia                                                                                                    | Vigencia         | Fecha      | Asignación     |
| 134 DECANAT         | URA CIENCIAS DE LA EDUCACION                                                                                      | TUNJA 2012       | 21/10/2011 | ¢10.000.000,00 |
|                     | Aprobar Pres                                                                                                    | upuesto          |            |                |

Recuerde que debe distribuir la totalidad del presupuesto, y asignar su propio presupuesto. Por ejemplo, si el presupuesto lo está distribuyendo una Facultad, no olvide asignar el presupuesto de su correspondiente Decanatura.

Cuando haya asignado todo el presupuesto y esté seguro de que la distribución es correcta, apruebe el presupuesto utilizando el botón que se indica en la imagen a continuación.

|                        | Programación Presup                        | uestal                 |             |                       |       |
|------------------------|--------------------------------------------|------------------------|-------------|-----------------------|-------|
|                        | ~                                          |                        |             |                       |       |
| Vigencia Presupues     | VIGENCIA AÑO                               |                        | •           |                       |       |
| Dependen               | FACULTAD CIENCIAS DE LA EDUCA              | CION - TUNJA           |             | •                     |       |
| Presupuesto Asigna     | lo 332858000                               | ]                      |             |                       |       |
| Recursos Dependen      | ia 314858000                               | ]                      |             |                       |       |
| Recursos Distribuid    | os 18000000                                | ]                      |             |                       |       |
| Plan de Comp           | as O                                       |                        |             |                       |       |
| Plan Necesidad         | es O                                       |                        |             |                       |       |
| Saldos                 | in 314858000                               |                        |             |                       |       |
| Presupues              | ar                                         |                        |             |                       |       |
|                        |                                            |                        |             |                       |       |
| Cód. Depende           | ncia                                       | Vigencia               | Fecha       | Asignación            |       |
| 134 DECANAT            | URA CIENCIAS DE LA EDUCACION TUNJA         | A 2012                 | 21/10/2011  | <b>¢10.000.000,00</b> |       |
| 136 ESCUELA<br>EDUCATI | DE LICENCIATURA EN INFORMATICA<br>/A TUNJA | 2012                   | 21/10/2011  | <b>¢</b> 8.000.000,00 |       |
|                        | Aprobar Presupues                          | sto<br>obar la Asignad | ion Presupu | iestal de la Depe     | ndenc |

Una vez aprobado el presupuesto no podrá realizar cambios.

#### PLAN DE NECESIDADES

Así como en la asignación presupuestal, seleccione la opción *Presupuesto* en el menú. Luego verifique su presupuesto y, si está de acuerdo, proceda a aprobarlo. Esto es necesario para poder registrar el Plan de Necesidades.

| Inicio  | Presupuesto                 | Plan de Compras                        | Plan Necesidades | Informes | Cerrar Sesión |
|---------|-----------------------------|----------------------------------------|------------------|----------|---------------|
| Res ( Y |                             | Programación                           | n Presupuestal   |          | . 🕢           |
|         | Vigencia Pre                | supuestal VIGENCIA AÑO                 |                  |          | 56            |
|         | Presupuesto<br>Recursos Dep | Asignado 9926000                       |                  |          |               |
|         | Recursos Dis<br>Plan de     | tribuidos 0.<br>Compras 0              |                  |          |               |
|         | Plan Nev<br>Pres            | cesidades 0<br>Saldos sin<br>supuestar |                  |          |               |
|         |                             |                                        |                  | 23       |               |
|         |                             | Aprober P                              | resupuesto       |          |               |

Al aprobar el presupuesto verá la página cómo se muestra en la imagen que sigue.

| Inicio         | Presupuesto            | Plan de Compras                         | Plan Necesidades | Informes | Cerrar Sesión |
|----------------|------------------------|-----------------------------------------|------------------|----------|---------------|
| <b>* 🔍 K K</b> | PRESUPUESTO YA EUE APR | Programación<br>ORADO NO PUEDE SER MODI | Presupuestal     |          |               |
|                | Vigencia Presupues     | tal VIGENCIA AÑO                        |                  |          | 4             |
|                | Dependen               | cia                                     |                  |          |               |
|                | Presupuesto Asigna     | do 9926000                              |                  |          |               |
|                | Recursos Dependen      | cia 9926000                             |                  |          | No. of        |
|                | Recursos Distribuid    | os 0                                    |                  |          |               |
|                | Plan de Compr          | as 0                                    |                  |          |               |
|                | Plan Necesidad         | es 0                                    |                  |          |               |
|                | Saldos<br>Presupuest   | ar 9926000                              |                  |          |               |
|                |                        | Aprobar Pr                              | resupuesto       |          |               |

Ahora en el menú seleccione la opción *Plan Necesidades*. Una vez allí, podrá ver los detalles de su presupuesto y registrar los elementos de su plan. Para ingresar un elemento, utilice el botón que se marca en la siguiente imagen con un círculo.

| Inicio                                       | Presupuesto                     | Plan de Compras                        | Plan Necesidades              | Informes | Cerrar Sesión |
|----------------------------------------------|---------------------------------|----------------------------------------|-------------------------------|----------|---------------|
| <b>*                                    </b> |                                 | Programación Presupues                 | stal - Plan de Necesidades    |          |               |
|                                              | Vigencia Presupues              | tal VIGENCIA AÑO                       |                               |          | 2 6           |
|                                              | Presupuesto Asigna              | do \$ 9.926.000,00                     | 9576666                       |          |               |
|                                              | Programado en Plan<br>Necesidad | de \$ 0,00                             | Ð                             |          |               |
|                                              | Monto Total Programa            | do \$ 0,00                             | B                             |          |               |
|                                              | Səldo Disponit                  | ole § 9.926.000,00<br>Aprobar Distribi | 29726003<br>ción Presupuestal |          |               |

Se mostrará un cuadro en el que se debe indicar el elemento y la cantidad que se solicita. En el campo Elemento Solicitado ingrese un texto que haga referencia al elemento que busca y luego dé clic fuera del campo de texto.

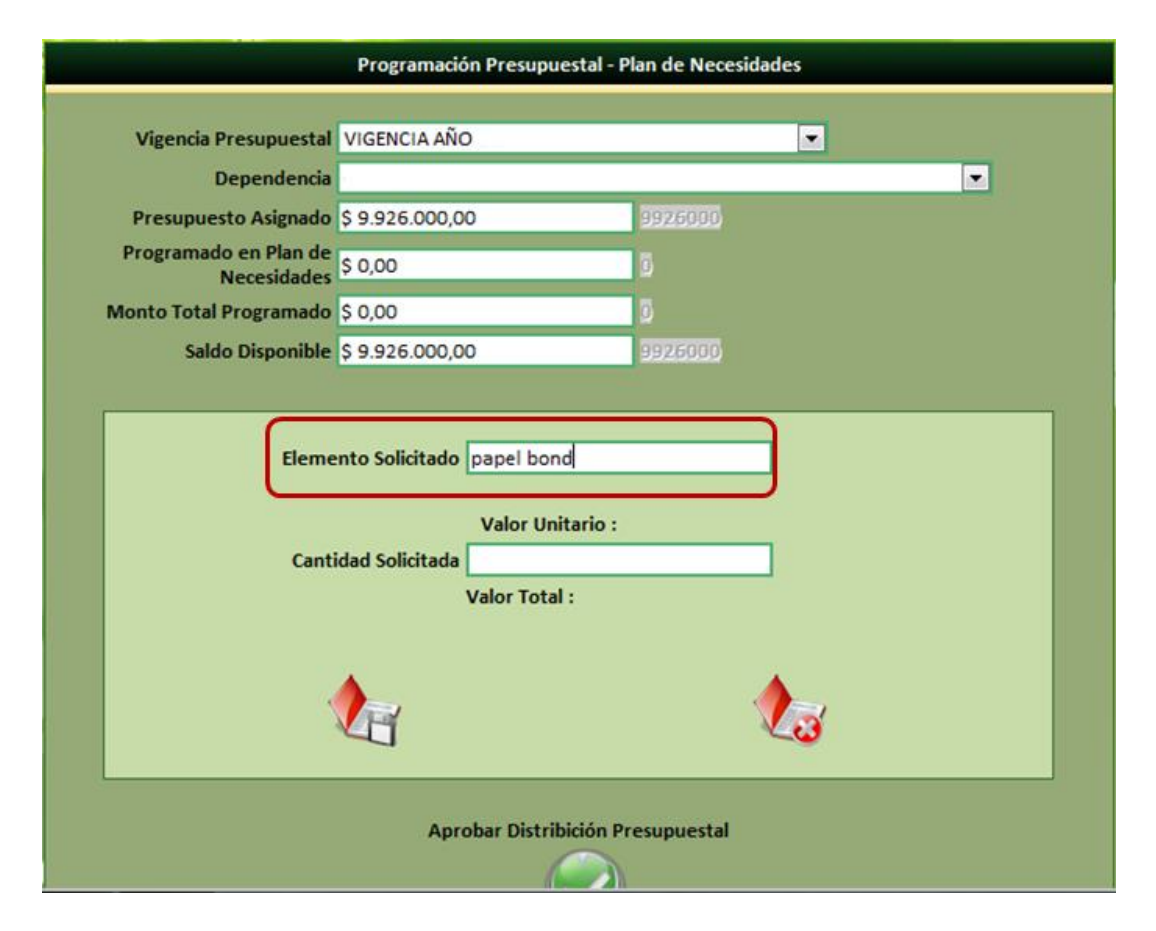

Hecho esto, se cargará una lista desplegable con los elementos que coincidan con la búsqueda, seleccione de la lista el que necesita.

|                                                  | Programación Presupu                                                                                                    | uestal - Plan de Necesidades                                                                                    |      |
|--------------------------------------------------|----------------------------------------------------------------------------------------------------|----------------------------------------------------------------------------------------------------|------|
|                                                  | ~                                                                                                    |                                                                                                    |      |
| Vigencia Presupu                                 | estal VIGENCIA ANO                                                                                                    |                                                                                                    |      |
| Depende                                          | encia                                                                                                    | - Announced -                                                                                                   | -    |
| Presupuesto Asign                                | nado \$ 9.926.000,00                                                                                                    | 9926000                                                                                                    |      |
| Programado en Pla<br>Necesid                     | n de<br>ades \$ 0,00                                                                                                    | D                                                                                                    |      |
| Monto Total Program                              | nado \$ 0,00                                                                                                    | D                                                                                                    |      |
| Saldo Dispor                                     | nible \$ 9.926.000,00                                                                                                    | 9926000                                                                                                    |      |
| Elemento<br>Solicitado<br>Cantidad<br>Solicitada | PAPEL BOND BLANCO DE 60 G<br>PAPEL BOND BLANCO DE 60 G<br>PAPEL BOND BLANCO DE 75 G<br>PAPEL BOND DE 60 GRS. 70 X<br>PAPEL BOND FORMAS CONTIN<br>PAPEL BOND 75GRS TAMAÑO<br>PAPEL BOND 75GRS TAMAÑO<br>Valor Total : | RS.70 X 100<br>RS.70 X 100<br>RS.70 X 100<br>100 VERDE<br>VUAS, TAMAÑO CARTA X 11 PARTES 2 H<br>CARTA<br>OFICIO | OJAS |

Ahora indique la cantidad que desea del elemento seleccionado y dé clic afuera del campo de texto. El sistema le indicará el valor unitario y el valor total que correspondan.

|                                                | Programación Presupuestal                                                   | - Plan de Necesidades |   |
|------------------------------------------------|-----------------------------------------------------------------------------|-----------------------|---|
|                                                |                                                                             |                       |   |
| Vigencia Presupuestal                          | VIGENCIA ANO                                                                |                       |   |
| Dependencia                                    |                                                                             |                       | - |
| Presupuesto Asignado                           | \$ 9.926.000,00                                                             | 3925000               |   |
| Programado en Plan de<br>Necesidades           | \$ 0,00                                                                     | 0                     |   |
| Monto Total Programado                         | \$ 0,00                                                                     | D                     |   |
| Saldo Disponible                               | \$ 9.926.000,00                                                             | 9925000               |   |
| Elemento PAP<br>Solicitado Cam<br>PAPE<br>RESM | L BOND 75GRS TAMAÑO CART<br>L BOND 75GRS TAMAÑO CART<br>IA Valor Unitario : | A<br>\$ 10.036,00     |   |
| Solicitada 20<br>Valor                         | Total : \$ 200.720,00                                                       | 10036 200720          |   |

Para guardar la solicitud use el botón que se indica en la imagen siguiente.

| Vigencia Presupuestal                | VIGENCIA AÑO                                                    |                                |           |         |             |
|--------------------------------------|-----------------------------------------------------------------|--------------------------------|-----------|---------|-------------|
| Dependencia                          |                                                                 |                                |           |         |             |
| Presupuesto Asignado                 | \$ 9.926.000,00                                                 | 9926000                        |           |         |             |
| Programado en Plan de<br>Necesidades | \$ 200.720,00                                                   | 200720                         |           |         |             |
| Monto Total Programado               | \$ 200.720,00                                                   | 200720                         |           |         |             |
| Saldo Disponible                     | \$ 9.725.280,00                                                 | 9725280                        |           |         |             |
| Elem                                 | ento Solicitado  <br>Valor Unit                                 | tario :                        |           |         |             |
| Elem                                 | ento Solicitado<br>Valor Uni<br>tidad Solicitada<br>Valor Total | tario :<br>:                   |           |         |             |
| Elem                                 | ento Solicitado<br>Valor Uni<br>tidad Solicitada<br>Valor Total | tario :<br>:                   | •         |         |             |
| Elemo<br>Cant<br>Cód. Elemento       | ento Solicitado  <br>Valor Uni<br>tidad Solicitada Valor Total  | tario :<br>:<br>Unidad Valor U | nitario C | antidad | Valor Total |

Los elementos solicitados en el plan se van mostrando en un listado en la parte inferior.

Cuando haya terminado de distribuir su presupuesto entre Plan de Necesidades y Plan de Compras, apruébelo. Para realizar dicha aprobación puede usar el botón Aprobar Distribución Presupuestal que se encuentra tanto en la página de Plan de Necesidades como en la de Plan de Compras. Recuerde que una vez aprobada la distribución presupuestal, no podra realizar cambios a ésta.

| V    | igencia           | Presupuestal                             | VIGENCIA AÑO                    |                           |                                         | -                    |                                          |
|------|-------------------|------------------------------------------|---------------------------------|---------------------------|-----------------------------------------|----------------------|------------------------------------------|
|      | genera            | Denendencia                              |                                 |                           | -                                       |                      |                                          |
|      |                   | ote Asianada                             | C 0 025 020 00                  | 100                       |                                         |                      |                                          |
| Pr   | esupue            | esto Asignado                            | \$ 9.926.000,00                 | 99                        | 20000                                   |                      |                                          |
| PTO  | grama             | Necesidades                              | \$ 216.170,00                   | 21                        | 6170                                    |                      |                                          |
| Mont | to Tota           | Programado                               | \$ 216.170,00                   | 2:1                       | 5170                                    |                      |                                          |
|      | Sale              | do Disponible                            | \$ 9.709.830,00                 | 97                        | 09880                                   |                      |                                          |
|      |                   |                                          |                                 |                           |                                         |                      |                                          |
|      | Cód.              | Elemento                                 |                                 | Unidad                    | Valor Unitario                          | Cantidad             | Valor Total                              |
|      | Cód.<br>233       | Elemento<br>ESFERO DE TI                 | NTA NEGRA                       | Unidad<br>UNIDAD          | Valor Unitario<br>©515,00               | Cantidad<br>30       | Valor Total<br>(15.450,00                |
|      | Cód.<br>233<br>43 | Elemento<br>ESFERO DE TI<br>PAPEL BOND 7 | NTA NEGRA<br>75GRS TAMAÑO CARTA | Unidad<br>UNIDAD<br>RESMA | Valor Unitario<br>©515,00<br>©10.036,00 | Cantidad<br>30<br>20 | Valor Total<br>©15.450,00<br>©200.720,00 |

# Manual Plan de Compras

Seleccione la opción *Plan de Compras* en el menú. Para ingresar un rubro, utilice el botón que se marca en la siguiente imagen con un círculo.

|                  | Presupuesto                      | Plan de Compra                   | s Plan Necesidades                | Informes | Cerrar |
|------------------|----------------------------------|----------------------------------|-----------------------------------|----------|--------|
| <b>*</b> < { { } |                                  |                                  |                                   |          |        |
|                  |                                  | Programació                      | ón Presupuestal - Plan de Compras |          |        |
|                  | Vigencia Presupuestal VIGENCI    | A AÑO                            | -                                 |          |        |
|                  | Dependencia ESCUELA              | DE LICENCIATURA EN INFORMATICA E | EDUCATIVA - TUNJA                 |          |        |
|                  | Presupuesto Asignado \$ 10.000   | .000,000 1000000                 |                                   |          |        |
|                  | Programado en Plan de<br>Compras | 0.00                             |                                   |          |        |
|                  | Monto Total<br>Programado        | 3                                |                                   |          |        |
|                  | Saldo Disponible \$ 10.000       | .000,00                          |                                   |          |        |
|                  |                                  |                                  |                                   |          |        |
|                  |                                  |                                  |                                   |          | S      |
|                  |                                  | Aprob                            | ar Distribición Presupuestal      |          |        |
|                  |                                  |                                  |                                   |          |        |
|                  |                                  |                                  |                                   |          |        |
| Y L              | -                                |                                  |                                   |          |        |

Esta acción mostrará un cuadro en que se selecciona el ítem solicitado y, si no se trata de Plan de Prácticas Académicas, se ingresa el presupuesto asignado. Posteriormente se guarda, usando el botón que se indica en la imagen siguiente.

| Inicio | Presupuesto | Plan de Compras                                                                                                    | Plan Necesidades                                   | Informes | Cerrar Sesión |
|--------|-------------|----------------------------------------------------------------------------------------------------|----------------------------------------------------|----------|---------------|
|        | Presupuesto | Plan de Compras<br>Programación Presupur<br>Programación Presupur<br>NCIATURA EN INFORMATICA EDUCATIVA<br>10000000<br>2000<br>2000<br>10000000<br>1000000<br>10000000<br>1000000<br>1000000<br>1000000<br>10000000<br>1000000<br>1000000<br>1000000<br>1000000<br>1000000<br>1000000<br>1000000<br>1000000<br>1000000<br>1000000<br>1000000<br>10000000<br>1000000<br>1000000<br>1000000<br>1000000<br>1000000<br>1000000<br>1000000<br>1000000<br>1000000<br>1000000<br>1000000<br>1000000<br>1000000<br>1000000<br>1000000<br>1000000<br>1000000<br>1000000<br>1000000<br>1000000<br>1000000<br>100000<br>1000000<br>1000000<br>1000000<br>1000000<br>1000000<br>1000000<br>1000000<br>100000<br>100000<br>1000000<br>1000000<br>1000000<br>1000000<br>1000000<br>1000000<br>1000000<br>1000000<br>1000000<br>1000000<br>1000000<br>1000000<br>1000000<br>10000000<br>1000000<br>1000000<br>10000000<br>10000000<br>100000000 | Plan Necesidades estal - Plan de Compras A - TUNIA | •        | Cerrar Sesión |
|        |             | Aprobar Distribic                                                                                                    | ción Presupuestal                                  |          |               |

Si desea programar una práctica académica, seleccione este ítem en la lista.

| Inicio | Presupuesto                                                                                                    | Plan de Compras                                                                                             | Plan Necesidades     | Informes | Cerrar Sesión |
|--------|----------------------------------------------------------------------------------------------------|----------------------------------------------------------------------------------------------------|----------------------|----------|---------------|
|        | Vigencia Presupuestal<br>Dependencia<br>ESCUELA DE LICENCIATURA E<br>Presupuesta Asignado<br>S 0.00<br>Compras<br>Monto Total<br>Programado<br>Saldo Disponible<br>S 10.000.000,00<br>Item Solicitado<br>Presupuesto<br>Asignado | Programación Presupuesta<br>NINFORMATICA EDUCATIVA - 1<br>10000000<br>200<br>200<br>200<br>200<br>200<br>20 | DI - Plan de Compras |          |               |

Al seleccionar Prácticas Académicas en el listado, se muestra el formato para el registro de éstas y se inhabilita el campo Presupuesto Asignado, ya que, en éste caso, ese valor es calculado por el sistema de acuerdo con los parámetros que se ingresen para la práctica.

|        |                                 |                                            | Programación Presupuestal - Plan de Compras                  |  |
|--------|---------------------------------|--------------------------------------------|--------------------------------------------------------------|--|
|        |                                 |                                            |                                                              |  |
| \<br>\ | Vigencia Presupuestal VIG       | ENCIA AÑO                                  |                                                              |  |
|        | Dependencia ESC                 | UELA DE LICENCIATURA EN                    | N INFORMATICA EDUCATIVA - TUNJA                              |  |
| Р      | Presupuesto Asignado 🖇 10       | 0.000.000,00                               | 1000000                                                      |  |
| Pr     | rogramado en Plan de<br>Compras | 00                                         | Job                                                          |  |
|        | Monto Total<br>Programado       | 00                                         | 3                                                            |  |
|        | Saldo Disponible \$ 10          | 0.000.000,00                               | 1000000                                                      |  |
|        |                                 | Item Solicitado<br>Presupuesto<br>Asignado | PRACTICAS ACADEMICAS PRACTICAS ACADEMICAS 0,00 Valor Total : |  |
|        | Secuencia                       |                                            |                                                              |  |
|        | Práctica                        | Biologia                                   |                                                              |  |
|        | Tipo de Transporte              | 🔘 Contratado                               | Interno                                                      |  |
|        | Origen                          | TUNJA                                      |                                                              |  |
|        | Destino                         | SANTAMARTA, CARTAGE                        | NA, BARRANQUILLA                                             |  |
|        | Asignatura                      | Biologia                                   |                                                              |  |
|        | Días                            | 5                                          |                                                              |  |
|        | Días Transporte                 | 5                                          |                                                              |  |
|        |                                 |                                            |                                                              |  |

Cuando la información de la práctica esté completa, use el botón *Grabar* para guardarla. Puede cancelar la edición de datos con el botón *Cancelar*, o eliminar una práctica que esté editando con el botón *Eliminar*.

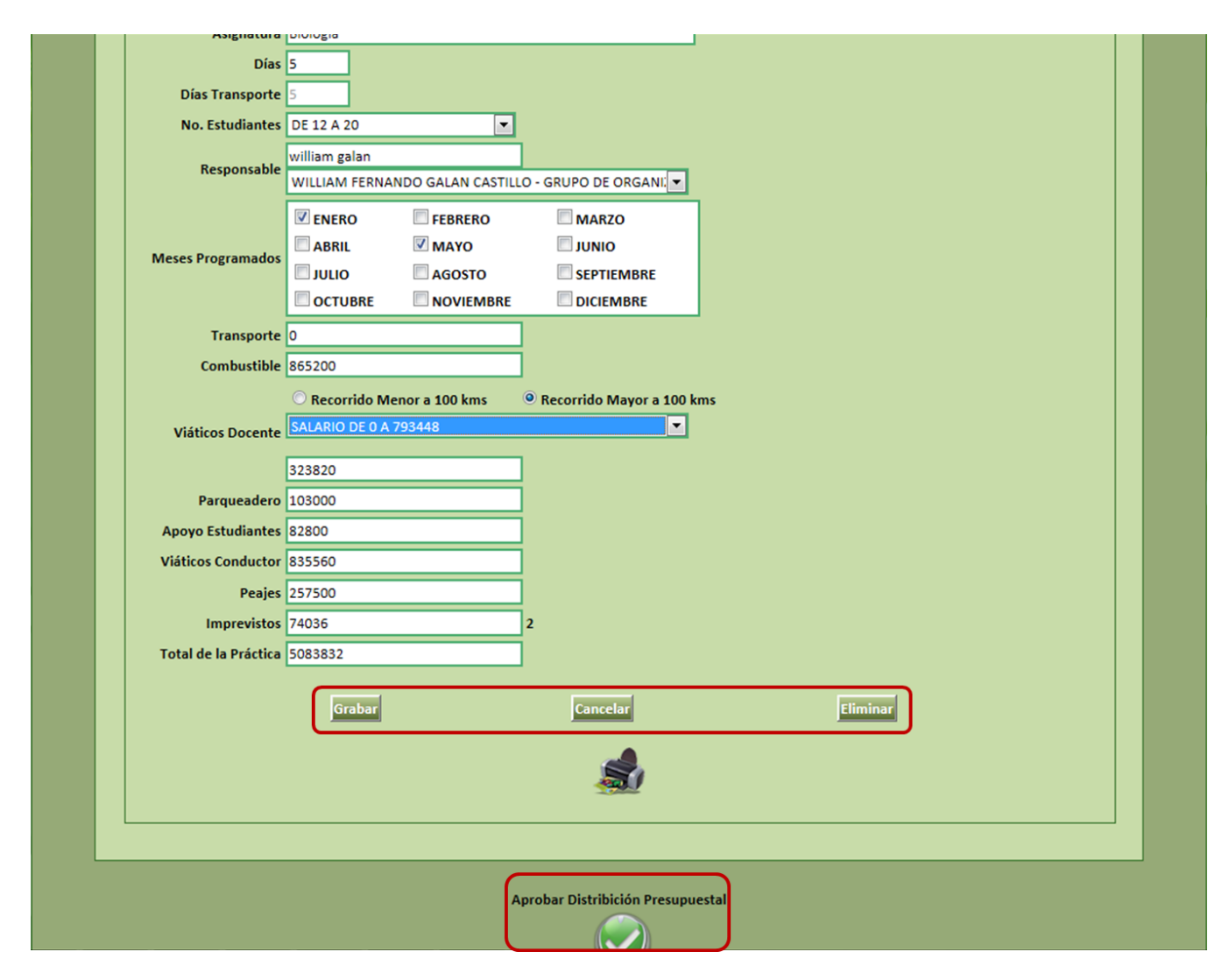

Cuando haya terminado de distribuir su presupuesto entre Plan de Necesidades y Plan de Compras, apruébelo. Para realizar dicha aprobación puede usar el botón Aprobar Distribución Presupuestal que se encuentra tanto en la página de Plan de Necesidades como en la de Plan de Compras. Recuerde que una vez aprobada la distribución presupuestal, no podra realizar cambios a ésta.

### INFORMES

A través de la siguiente pantalla puede consultar los informes de Programación Presupuestal y Plan de Prácticas Académicas, seleccionando la **Vigencia y la Dependencia**.

| Presupuesto                        | Plan de Compras                                                                  | Plan Necesidades  |  |  |  |  |
|------------------------------------|----------------------------------------------------------------------------------|-------------------|--|--|--|--|
|                                    |                                                                                  |                   |  |  |  |  |
| Módulo - Programación Presupuestal |                                                                                  |                   |  |  |  |  |
|                                    | VIGENCIA AÑO 2019                                                                |                   |  |  |  |  |
|                                    | Programación Presup                                                              | uestal            |  |  |  |  |
|                                    | Dependencia Facultad Ciencias de la Educación-TUNJA<br>Programación Presupuestal | Plan de Prácticas |  |  |  |  |
|                                    |                                                                                  |                   |  |  |  |  |